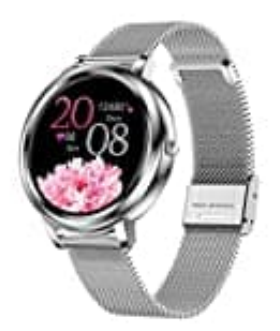

## XYZK MK20

## Ziffernblatt ändern

Voraussetzung zum Ändern des Ziffernblattes/Hintergrundbildes ist, dass die Uhr mit der App gekoppelt ist.

- 1. Öffne die App.
- 2. Gehe unten auf Gerät und wähle dort den ersten Menüpunkt Wähleinstellung.

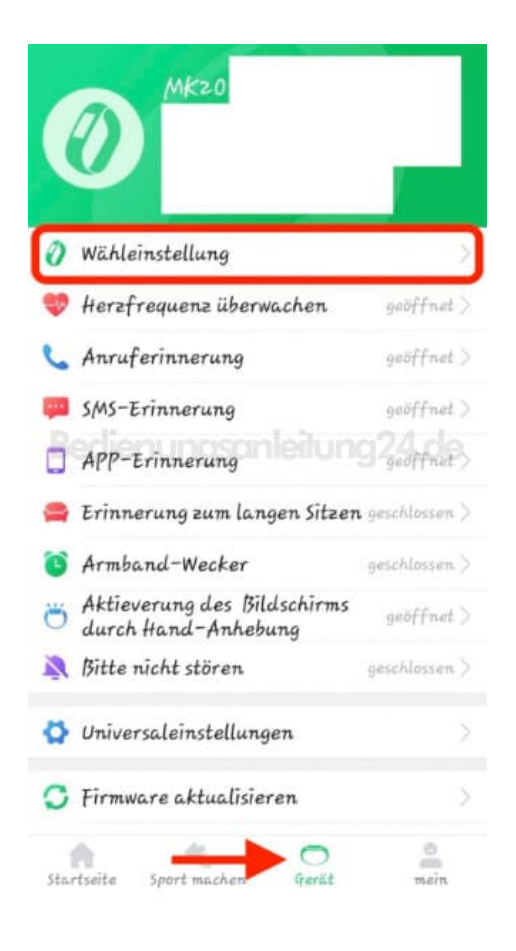

3. Gehe auf Zifferblatt, um eines der vorinstallierten Ziffernblätter zu wählen. Gehe auf Benutzerdefiniertes Zifferblatt, um ein eigenes Foto zu wählen.

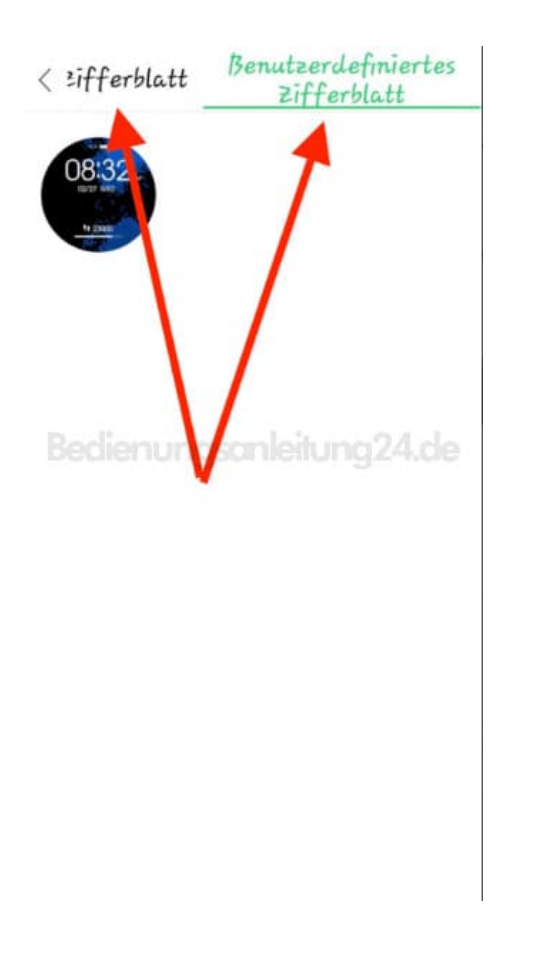

4. Tippe auf **Bild auswählen**. Wähle dein Bild aus. Passe ggf. noch die Schriftfarbe an und tippe auf **Synchronwahl**.

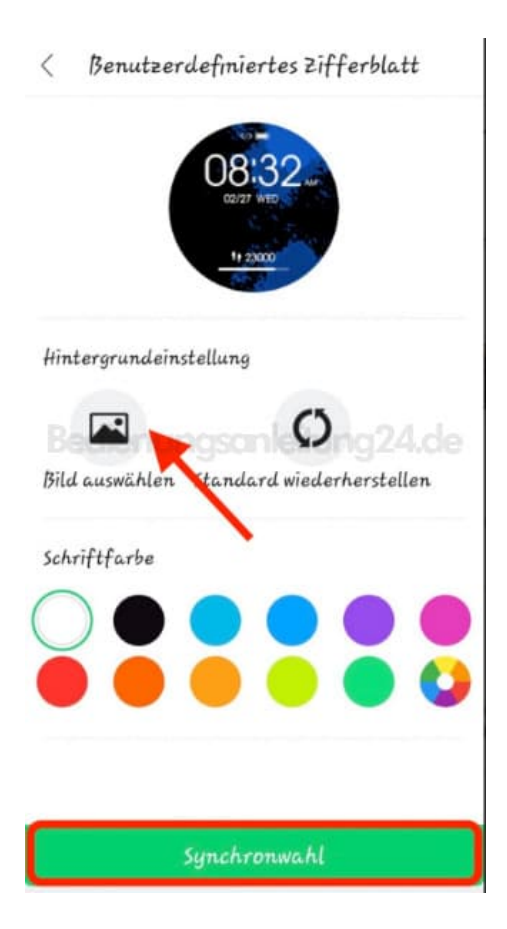

- 5. Wenn alles passt, starte die Synchronisierung.
  - < Benutzerdefiniertes Zifferblatt

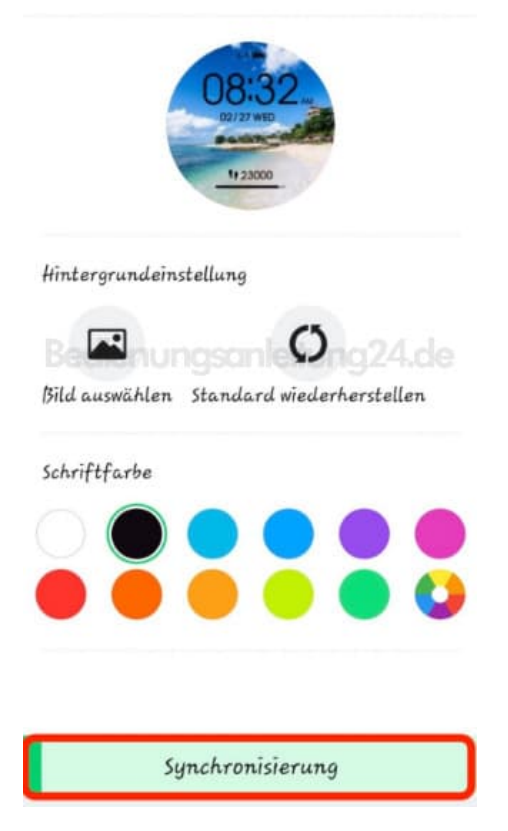

6. FERTIG :)

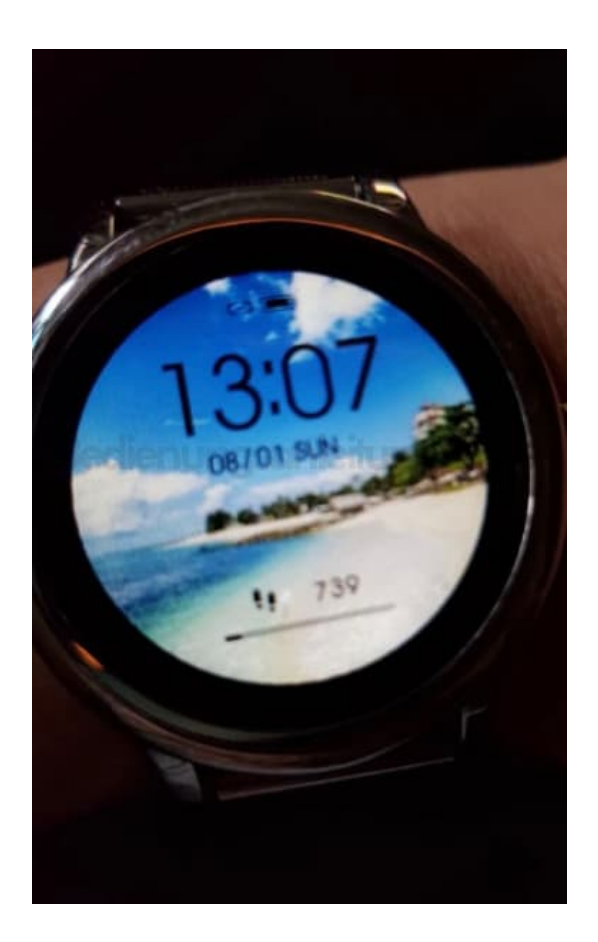